|      | 4   |                     | Г                 |                                                        |
|------|-----|---------------------|-------------------|--------------------------------------------------------|
|      | 1   | Result              | Function/Formula  | This sample worksheet                                  |
|      | 2-  | -                   |                   | contains simple examples                               |
|      | 3   | 8                   | 2*A1              | of the use of functions.                               |
|      |     | 7                   | +A1+3             | Please refer to the manual                             |
|      |     | 2                   | @SQRT(A1)         | for more details on these                              |
|      |     | 24                  | @FACT(A1)         | functions. Note that most                              |
|      |     | 10                  | @SUM(A1A4)        | examples use cell A1 as                                |
|      |     | 20                  | 2*@SUM(A1A4)      | input!                                                 |
|      |     |                     |                   |                                                        |
|      | -   | -                   | F                 |                                                        |
| This |     | 3.0092896E-36       | +A12              | TRIUS, Inc.                                            |
| is   |     | 1.1755038E-38       | +A12&" "&A13      | 231 Sutton Street,                                     |
| =    |     | 4.7020151E-38       | +A2&"+"&A2&A14&A3 | Suite 2D-3                                             |
|      |     |                     |                   | North Andover, MA 01845                                |
|      | -   | -                   |                   |                                                        |
|      | Pre | ess Alt-G for Grapl | nics              | Tel. 508-794-9377                                      |
|      | Pre | ess F9 then F10 for |                   | FAX 508-688-6312                                       |
|      | Ne  | w Graphics Data     |                   | BBS 508-794-0762                                       |
|      |     |                     | L                 |                                                        |
|      |     |                     |                   | Maara far Granhias -                                   |
|      |     | 4                   | 5 000000 40700505 | (macro for Graphics –                                  |
|      |     | 1                   | 5.68609342726525  | $\operatorname{gv}\left\{\operatorname{esc} 4\right\}$ |
|      |     | 2                   | 91.9655993757364  |                                                        |
|      |     | 3                   | 56.7809976591483  |                                                        |
|      |     | 4                   | 96.6044489156767  |                                                        |
|      |     | 5                   | 20.5425004446935  |                                                        |
|      |     | 6                   | 108.358356232788  |                                                        |
|      |     | 7                   | 66.2896026944856  |                                                        |
|      |     | 8                   | 85.1411688282887  |                                                        |

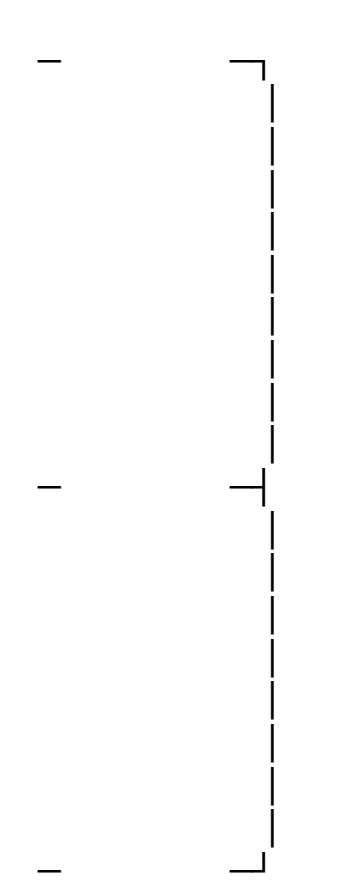

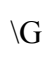

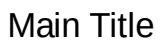

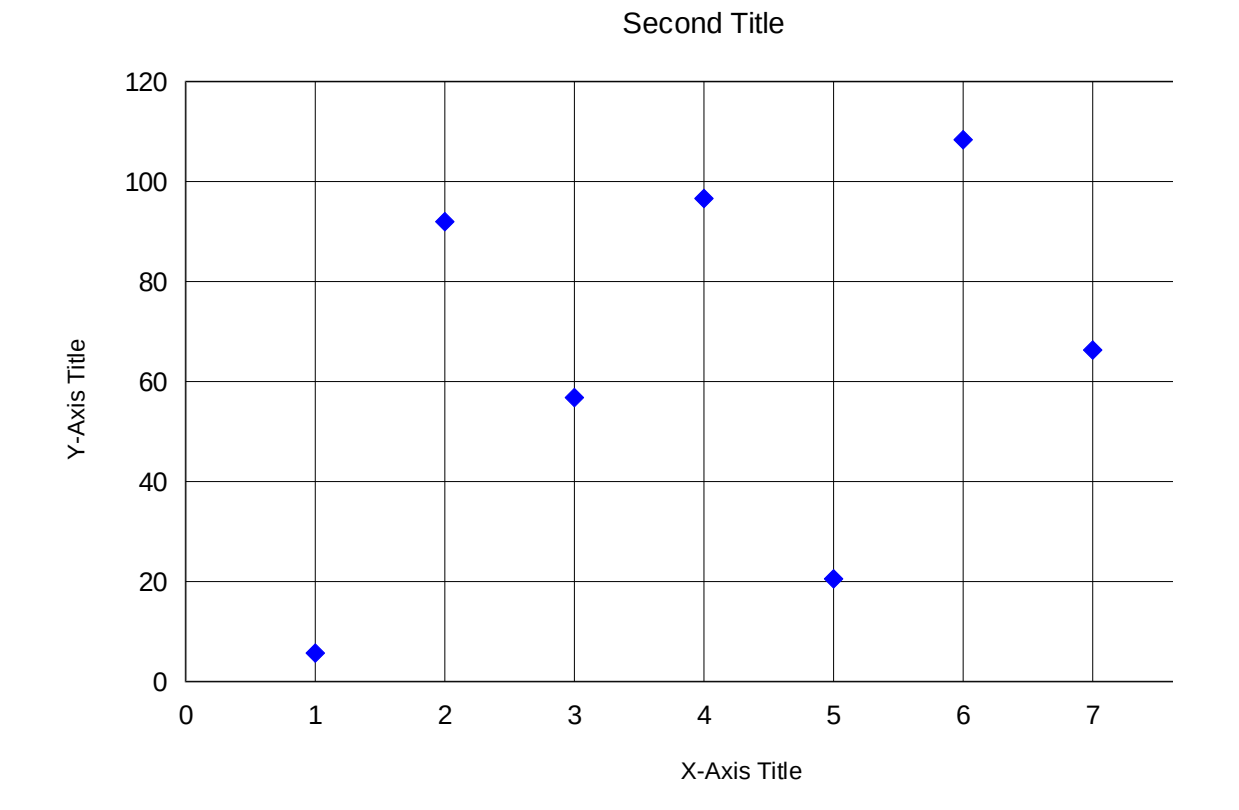

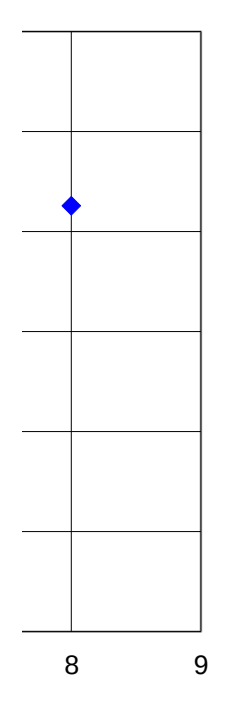